Táláchargomonto

# Mise en service d'un serveur web

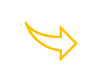

0

Disposer d'un serveur web sur sa machine

Node.js<sup>®</sup> est un environnement d'exécution JavaScript qu'il faudra installer sur la machine qui joue le rôle du serveur.

## 1. Installation de NodeJS sous Windows

Télécharger NodeJS sur le site https://nodejs.org/fr/download

| Dernière version LTS: 18.18.0 (includes                                                                            | npm 9.8.1)           |                                       |  |  |  |  |
|----------------------------------------------------------------------------------------------------|----------------------|---------------------------------------|--|--|--|--|
| Téléchargez le code source de Node.js pour votre système d'exploitation et commencez à développer dès aujourd'hui. |                      |                                       |  |  |  |  |
| LTS<br>Recommandé pour la plupart des u                                                                            | utilisateurs         | Dernière<br>Dernières fonctionnalités |  |  |  |  |
|                                                                                                    |                      | Code Server                           |  |  |  |  |
| node-v18.18.0-x64.msi                                                                                              | node-v18.18.0.pkg    | node-v18.18.0.tar.gz                  |  |  |  |  |
| Installateur Windows (.msi)                                                                                        | 32-bit               | 64-bit                                |  |  |  |  |
| Binaire Windows (.zip)                                                                                             | 32-bit               | 64-bit                                |  |  |  |  |
| Installateur macOS (.pkg)                                                                                          | 64-bit / ARM64       |                                       |  |  |  |  |
| Binaire macOS (.tar.gz)                                                                                            | 64-bit               | ARM64                                 |  |  |  |  |
| Binaires Linux (x64)                                                                                               | 64-bit               |                                       |  |  |  |  |
| Binaires Linux (ARM)                                                                                               | ARMv7                | ARMv8                                 |  |  |  |  |
| Code Source                                                                                                    | node-v18.18.0.tar.gz |                                       |  |  |  |  |

Nous installerons Installateur Windows (.msi) 64 bits : node-v18.18.0-x64.msi

| 💀 Node.js Setup - 🗆 🗙                                                                     | 🔽 Node.js Setup — 🗆 🗙                                                                                                    |
|-------------------------------------------------------------------------------------------|----------------------------------------------------------------------------------------------------|
| Welcome to the Node.js Setup Wizard                                                       | End-User License Agreement<br>Please read the following license agreement carefully                                                                                                    |
| The Setup Wizard will install Node.js on your computer.                                   | Node.js is licensed for use as follows:<br>Copyright Node.js contributors. All rights reserved.<br>Permission is hereby granted, free of charge, to any person obtaining<br>a copy of this software and associated documentation files (the<br>"Software"), to deal in the Software without restriction, including<br>without limitation the rights to use, copy, modify, merge, publish,<br>distribute, sublicense, and/or sell copies of the Software, and to<br>permit persons to whom the Software is furnished to do so, subject                                                                                                    |
|                                                                                           | I accept the terms in the License Agreement                                                                                                    |
| Back Next Cancel                                                                          | Print Back Next Cancel                                                                                                    |
| Node.js Setup – 🗆 X Destination Folder Choose a custom location or click Next to install. | Nodejs Setup         -         ×           Custom Setup         Select the way you want features to be installed.         Image: Custom Setup                                                                                                    |
| Install Node.js to:                                                                       | Click the icons in the tree below to change the way features will be installed.                                                                                                    |
| C:\Program Files\nodejs\<br>Change                                                        | Image: Second Second |
|                                                                                           | Browse                                                                                                    |
| Back Next Cancel                                                                          | Reset Disk Usage Back Next Cancel                                                                                                    |

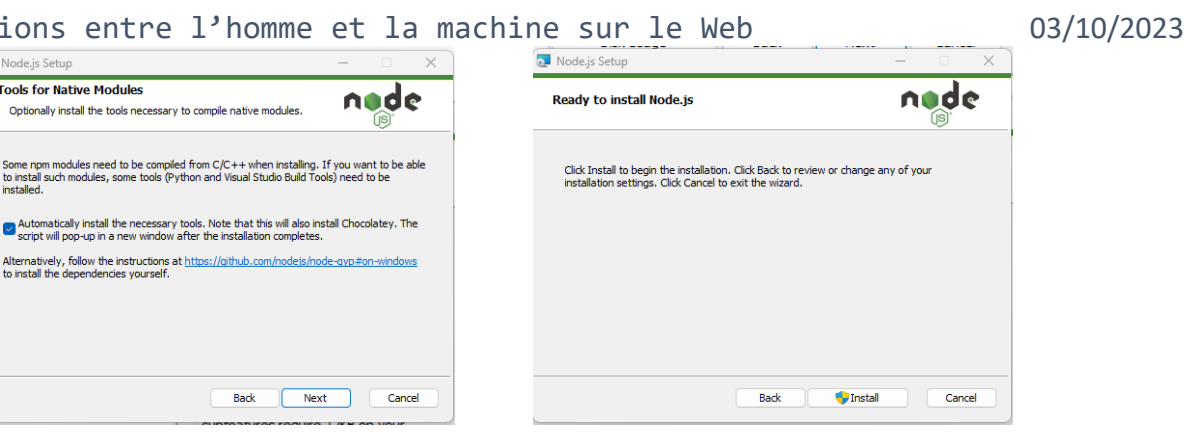

#### Valider l'autorisation Windows

| 💓 Node.js Setup                                                                                                    | - L ×                                                            | 🗠 Install Additional Tools for X + V - C X                                                                                                    |  |  |  |
|----------------------------------------------------------------------------------------------------|------------------------------------------------------------------|----------------------------------------------------------------------------------------------------|--|--|--|
|                                                                                                    | Completed the Node is Setup Wizard                               | Tools for Node.js Native Modules Installation Script                                                                                                    |  |  |  |
|                                                                                                    | completed the Node.js Setup Wizard                               | This script will install Python and the Visual Studio Build Tools, necessary<br>to compile Node,js native modules. Note that Chocolatey and required Windows<br>updates will also be installed.                                                            |  |  |  |
| nøde                                                                                                    | Click the Finish button to exit the Setup Wizard.                | This will require about 3 GiB of free disk space, plus any space necessary to install windows updates. This will take a while to run.                                                                                                    |  |  |  |
|                                                                                                    | Node.js has been successfully installed.                         | Please close all open programs for the duration of the installation. If the<br>installation fails, please ensure Windows is fully updated, reboot your<br>computer and try to run this again. This script can be found in the<br>start menu under Node.js. |  |  |  |
|                                                                                                    |                                                                  | You can close this mindow to stop now. Detailed instructions to install these tools manually are available at https://github.com/nodejs/node-gyp#on-mindows                                                                                                |  |  |  |
|                                                                                                    |                                                                  | Appuyez sur une touche pour continuer                                                                                                    |  |  |  |
|                                                                                                    |                                                                  |                                                                                                    |  |  |  |
|                                                                                                    |                                                                  |                                                                                                    |  |  |  |
|                                                                                                    |                                                                  |                                                                                                    |  |  |  |
|                                                                                                    | Back Finish Cancel                                               |                                                                                                    |  |  |  |
|                                                                                                    |                                                                  |                                                                                                    |  |  |  |
|                                                                                                    | Install Additional Tools for X + Y                               | - a x                                                                                                    |  |  |  |
|                                                                                                    | Using this script downloads third pa                             | arty software                                                                                                    |  |  |  |
| This script will direct to Chocolatey to install packages. By using<br>Chocolatey to install a package, you are accepting the License for the<br>application, executable(s), or other artifacts delivered to your machine as a<br>result of a Chocolatey install. This acceptance occurs whether you know the<br>License terms or not. Read and understand the License terms of the packages<br>being installed and their dependencies prior to installation:<br>- https://chocolatey.org/packages/python<br>- https://chocolatey.org/packages/python |                                                                  |                                                                                                    |  |  |  |
|                                                                                                    | This script is provided AS-IS without any marranties of any kind |                                                                                                    |  |  |  |
| Checolatey has implemented security safeguards in their process to help<br>protect the community from malicious on plated series het any use of this<br>script is at your own risk. Plazes read the Checolatey's legal terms of use<br>as well as how the community repository for Checolatey orgin saintained.                                                                                                    |                                                                  |                                                                                                    |  |  |  |
| Appuyez sur une touche pour continuer                                                                                                    |                                                                  |                                                                                                    |  |  |  |
|                                                                                                    |                                                                  |                                                                                                    |  |  |  |
|                                                                                                    |                                                                  |                                                                                                    |  |  |  |
|                                                                                                    |                                                                  |                                                                                                    |  |  |  |
|                                                                                                    |                                                                  |                                                                                                    |  |  |  |

Valider l'autorisation PowerShell

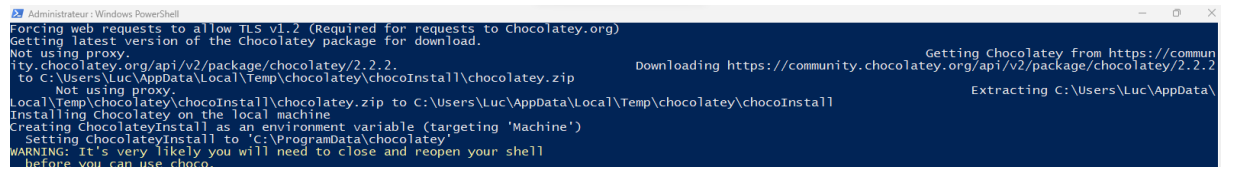

L'installation est assez longue puis la fenêtre se ferme. On peut vérifier que nodeJS est bien installé depuis une console.

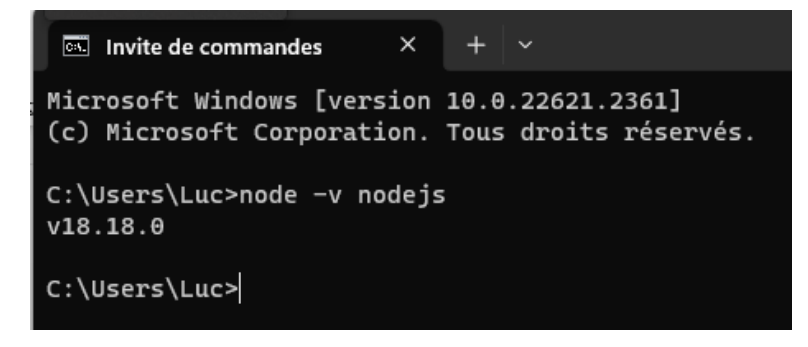

luc.vincent@ac-bordeaux.fr/Serveur\_web\_ local.docx

## 2. Démarrage de VisualStudio

Télécharger et installer Visual Studio https://code.visualstudio.com/Download

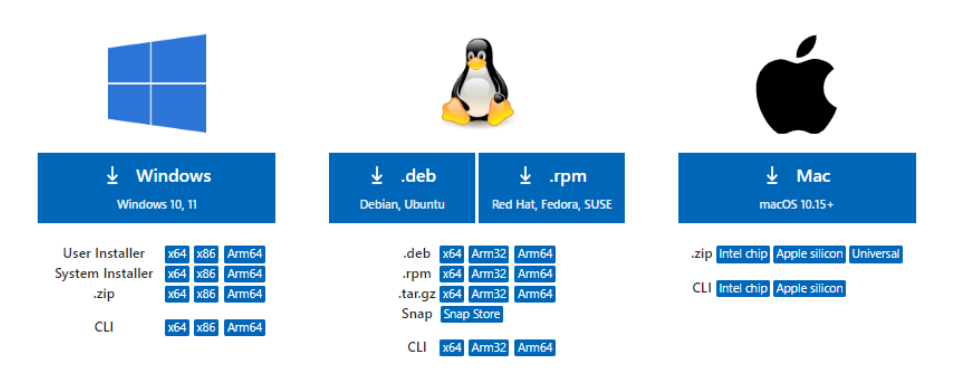

#### Démarrer VisualStudio,

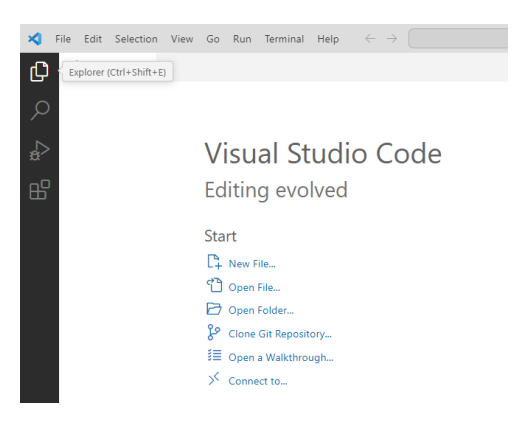

## Ouvrir le dossier dans lequel on souhaite travailler avec Open Folder

| ×      | File Edit Selection View Go Run Terminal Help                                              | $\leftarrow \rightarrow$ ( $\bigcirc$ Search |
|--------|--------------------------------------------------------------------------------------------|----------------------------------------------|
| Ø      | EXPLORER ····                                                                              | X Welcome ×                                  |
|        | ✓ OPEN EDITORS                                                                             |                                              |
| $\rho$ | × 📢 Welcome                                                                                |                                              |
|        | ✓ NO FOLDER OPENED                                                                         |                                              |
| æ      | You have not yet opened a folder.                                                          | Visual Studio Code                           |
| ₿      | Open Folder                                                                                | Editing evolved                              |
|        | Opening a folder will close all currently open editors. To                                 |                                              |
|        | keep them open, add a folder instead.                                                      | Start                                        |
|        | You can clone a repository locally.                                                        | E <sup>h</sup> New File                      |
|        | Clone Repository                                                                           | Cpen File                                    |
|        | You can open a remote repository or pull request without                                   | 🔁 Open Folder                                |
|        | cloning.                                                                                   | Clone Git Repository                         |
|        | Open Remote Repository                                                                     | j≣ Open a Walkthrough                        |
|        | To learn more about how to use git and source control in<br>VS Code <b>read our docs</b> . | ✓ Connect to                                 |

Par exemple D:\Donnees\Cours\_NSI\_T\Cours\10. Projet\Projet\Raspberry\Siteweb

Créer un nouveau fichier server.js (nom de votre choix)

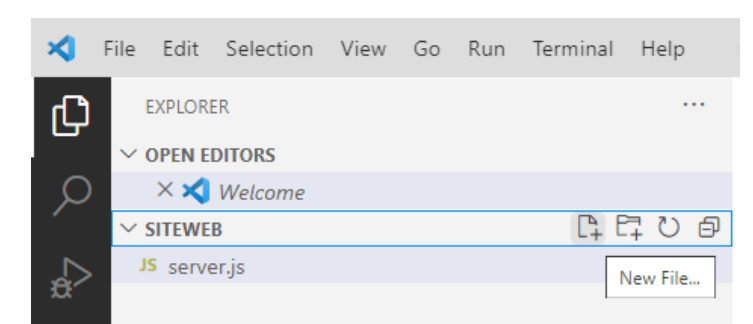

luc.vincent@ac-bordeaux.fr/Serveur\_web\_ local.docx

```
4. Interactions entre l'homme et la machine sur le Web
Le fichier contient le code suivant
```

```
const http = require("http");
                                                                       JS server.js
                                                                                const server = http.createServer();
                                                                       JS server.js >
                                                                            const http = require("http");
                                                                         1
                                                                         2
                                                                            const server = http.createServer();
function traiterRequette(request, answer) {
                                                                         3
  console.log('request received'); // backend side
                                                                         4
                                                                             function traiterRequette(request, answer) {
  answer.end('OK'); //renvoie OK sur la page
                                                                         5
                                                                              console.log('request received'); // backend side
                                                                         6
                                                                              answer.end('OK'); //renvoie OK sur la page
};
                                                                         7
                                                                             };
                                                                         8
server.on("request", traiterRequette);
                                                                        9
                                                                            server.on("request", traiterRequette);
server.listen(8080, () => {
                                                                        10
                                                                            server.listen(8080, () => {
                                                                        11
                                                                            console.log("Server running");
  console.log("Server running");
                                                                        12
                                                                            });
});
                                                                                Terminal Help \leftarrow \rightarrow
Dans VisualStudio ouvrir un terminal
Démarrer le serveur à l'aide de la commande
```

#### node server.js

```
• (base) PS D:\Donnees\Cours_NSI_T\Cours\10. Projet\Projet\Raspberry\Siteweb> node server.js
  Server running
 Π
```

```
Rmq : server est le nom du fichier
```

Il peut y avoir un message du pare feu Windows qu'il faudra autoriser

|              | Split Terminal                                  | Ctrl+Shift+(                         | js                                  |
|--------------|-------------------------------------------------|--------------------------------------|-------------------------------------|
|              | Run Task                                        |                                      | =                                   |
|              | Run Build Task                                  | Ctrl+Shift+B                         | er                                  |
|              | Run Active File                                 |                                      | 'n                                  |
|              | Run Selected Text                               |                                      | na                                  |
|              |                                                 |                                      | ≥.                                  |
|              |                                                 |                                      | .e                                  |
|              |                                                 |                                      |                                     |
|              | Configure Tasks                                 |                                      |                                     |
|              | Configure Default Build Task                    |                                      | te                                  |
|              | -                                               |                                      | Ic                                  |
| urité        | Windows                                         |                                      |                                     |
| /ou<br>et p  | llez-vous autori<br>rivés à accéder             | ser les rése<br>à cette app          | aux publics<br>olication ?          |
| e pa<br>lode | re-feu Windows a blo<br>e.js JavaScript Runtime | qué certaines fo<br>sur tous les rés | nctionnalités de<br>eaux publics et |

Node.js JavaScript Runtime

Annuler

Éditeur Node.js Afficher plus

Autorise

Le serveur est maintenant prêt à répondre aux requêtes.

## 3. Contacter le serveur depuis un navigateur

## 3.1. Depuis le poste qui héberge le serveur

## http://localhost:8080

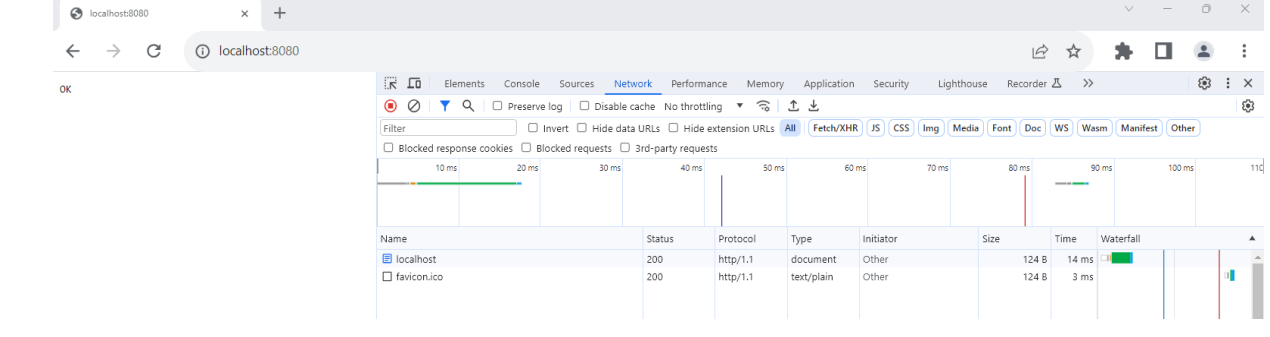

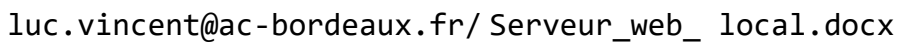

## 4. Interactions entre l'homme et la machine sur le Web 3.2. Depuis un autre poste de la salle (même réseau)

Il faut identifier l'adresse de la machine à l'aide de la console

| Carte Ethernet Ethernet 5 :                                            |                                     |
|------------------------------------------------------------------------|-------------------------------------|
| Suffixe DNS propre à la connexion :<br>Adresse IPv6 de liaison locale: | home<br>fe80::4763:aa37:6d84:3005%6 |
| Adresse IPv4                                                           | 192.168.1.100                       |
| Masque de sous-réseau                                                  | 255.255.254.0                       |
| Passerelle par défaut                                                  | 192.168.1.1                         |

On peut alors depuis un autre poste via le navigateur pointer la page http://192.168.1.100:8080

|                                |                                                                                                    |                           |                 |                    |              |         | $\sim$    | - ō        | ×          |
|--------------------------------|----------------------------------------------------------------------------------------------------|---------------------------|-----------------|--------------------|--------------|---------|-----------|------------|------------|
| ← → C ▲ Non sécurisé   192.168 | 1.100:8080                                                                                                    |                           |                 |                    | Ē            | ☆       | *         |            | :          |
| ок                             | Elements Console Sources Netw                                                                                                    | ork Performance Mem       | ory Application | Security Lighthou  | ise Recorder | Z ≫     |           | <b>(</b> ) | : ×        |
|                                |                                                                                                    | ache No throttling 🔻 🥽    | 1 ±             |                    |              |         |           |            | <b>(</b> ) |
|                                | Filter Invert Hide data                                                                                                    | URLs 🗌 Hide extension URL | s All Fetch/XHI | R JS CSS Img Media | Font Doc     | WS Wasm | Manifest  | Other      |            |
|                                | Blocked response cookies Blocked requests Blocked requests Blocked reques |                           |                 |                    |              |         |           |            |            |
|                                | 10 ms 20 ms 30 ms                                                                                                    | 40 ms 54                  | ims 60          | ms 70 ms           | 80 ms —      | 90 r    | ns        | 100 ms     | 110        |
|                                | Name                                                                                                    | Status Protocol           | Type            | Initiator          | Size         | Time V  | Vaterfall |            | *          |
|                                | I92.168.1.100                                                                                                    | 200 http/1.1              | document        | Other              | 124 B        | 8 ms 🗆  | 31        |            | <u>^</u>   |
|                                | favicon.ico                                                                                                    | 200 http/1.1              | text/plain      | Other              | 124 B        | 3 ms    |           |            | •          |

## 3.3. Coté serveur

A chaque consultation du site coté client, coté serveur on peut observer deux requêtes.

```
o (base) PS D:\Donnees\Cours_NSI_T\Cours\10. Projet\Projet\Raspberry\Siteweb> node server.js
Server running
request received
request received
Π
```

Ceci s'explique car tous les navigateurs ajoute à la ra requête initiale une deuxième requête pour un fichier favicon.ico , une petite icone qui prendra place sur l'onglet du navigateur.

On pourra ajouter ce fichier dans le répertoire du site par glisser déposer sur Visual studio.

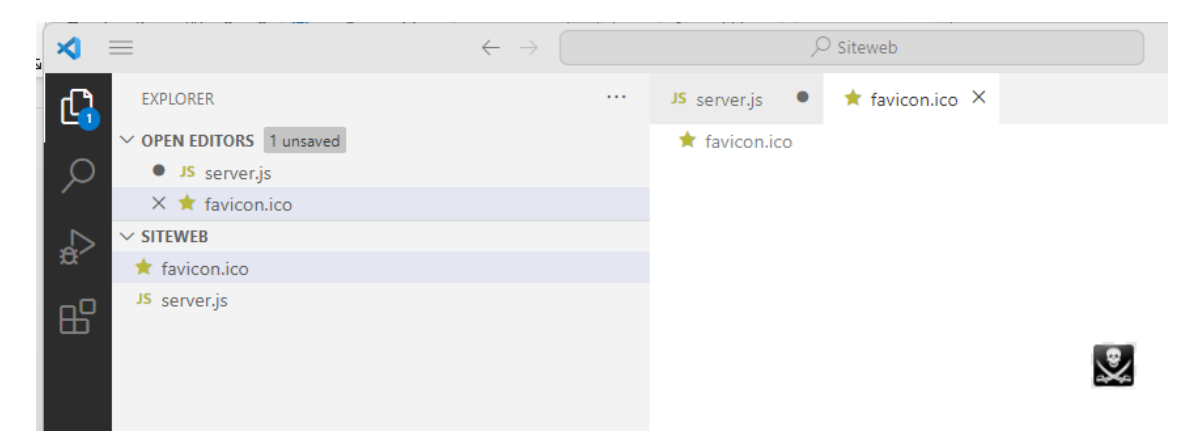

## 4. Remerciements

Merci à Xavier Blanc sans qui ce document n'aurait pu voir le jour et aux contributeurs du site :

## https://vanillacademy.com/

Site qui présente tous les aspects d'une application web que cela soit du côté du navigateur web (front) ou du serveur web (back).

luc.vincent@ac-bordeaux.fr/ Serveur\_web\_ local.docx